## Reset Password in the Password Reset Utility

If you have forgotten your password and you have already enrolled in the Password Reset Utility, you can reset your password by selecting the **Reset** option <u>https://pwreset.sd68.bc.ca/pwreset/</u>

If you haven't enrolled in the Password Reset Utility, you must do that before using the Reset Option. Go to <u>this section</u> for instructions and a link to Enroll.

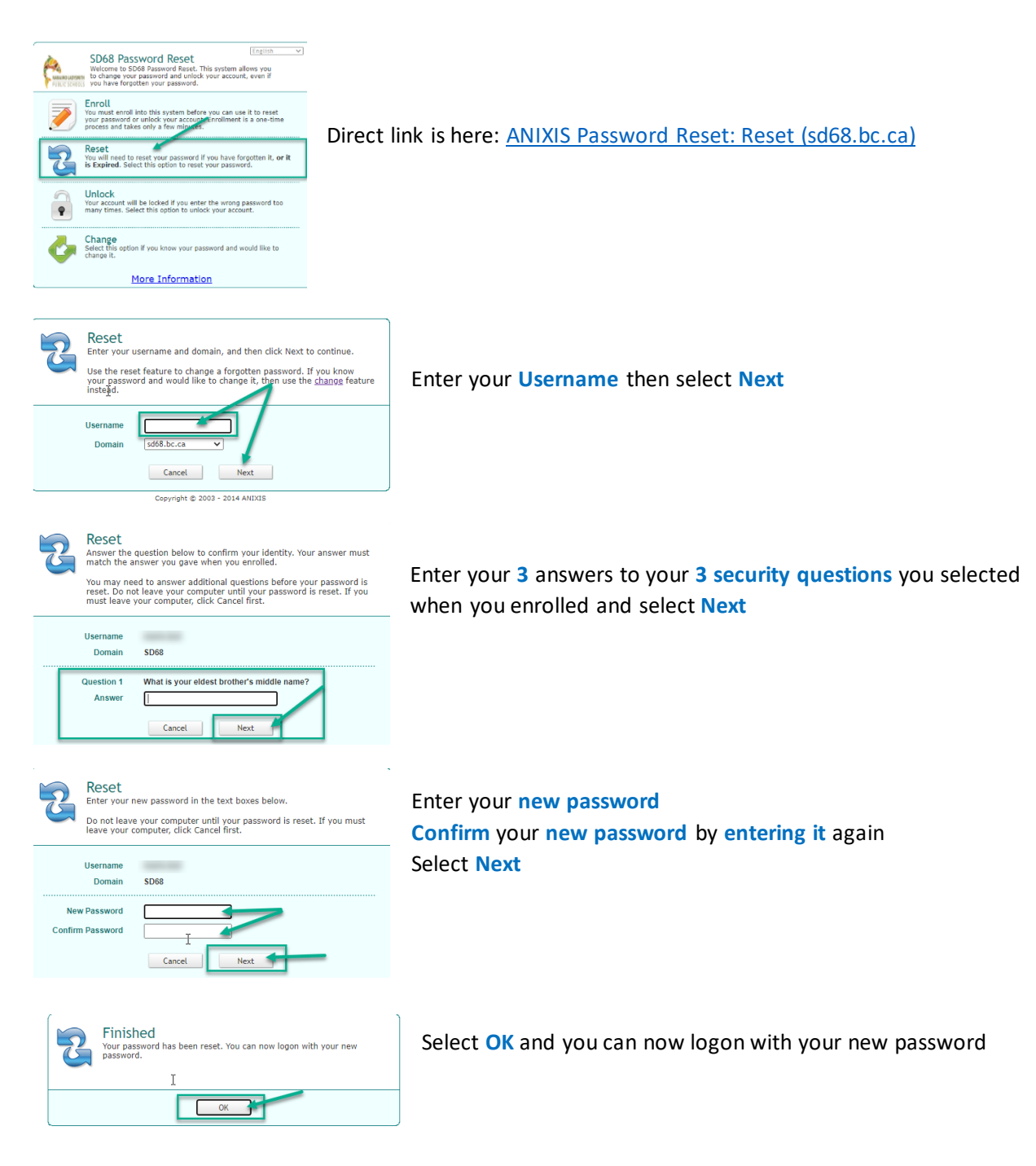

## Password Requirements

- Password must be a minimum of eight characters
- Valid Characters: A-Z, a-z, 0-9
- Valid Symbols: ~ ! @ # \$ % ^ & \* () \_ + = { } \ : "; ' <> , /
- You may NOT re-use your last ten passwords
- Passwords expire after 180 days

If you receive a message that says "The new password does not meet the complexity requirements" that means that your password did not fit the above requirements and you will need to pick a new one.

## Enroll in the Password Reset Utility

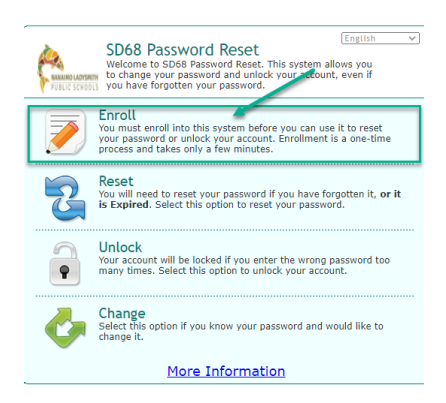

Direct link is here: ANIXIS Password Reset: Enroll (sd68.bc.ca)

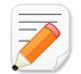

## Enroll

Enter your username, domain and password to confirm your identity. You cannot enroll if you have forgotten your password, or if your account is locked.

Select some questions and enter your answers to these questions. Try to choose questions that only you know the answers to. You will need to enter the same answers whenever you need to reset your password or unlock your account.

| Username<br>Domain<br>Password | 1<br>sd68.bc.ca v<br>2 |
|--------------------------------|------------------------|
| E-mail                         | 3                      |
| Answer                         | Select 4               |
| Question 2<br>Answer           | Select 5               |
| Question 3<br>Answer           | Cancel Next            |

- 1. Enter your Username
- 2. Enter your Current Password
- 3. Enter your SD68 email address
- 4. Select 1st question and enter your Answer
  - Select 2nd question and enter your Answer
- 6. Select 3rd question and enter your Answer
- 7. Select Next

5.

| · Select ·                                          |
|-----------------------------------------------------|
| What is your eldest brother's middle name?          |
| What is your eldest child's middle name?            |
| What is your eldest sister's middle name?           |
| What is your father's middle name?                  |
| What is your father's year of birth?                |
| What is your mother's maiden name?                  |
| What is your mother's middle name?                  |
| What was the color of your first car?               |
| What was the name of the first school you attended? |
| What was your childhood nickname?                   |
| What was your favorite childhood game?              |
| What was your favorite childhood toy?               |
| What was your favorite schoolteacher's name?        |
| What was your favorite subject at school?           |
| What was your first pet's name?                     |
| What was your high school's mascot?                 |

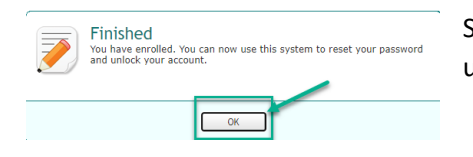

Select OK and you can use the Password Reset Utility to reset or unlock your account.